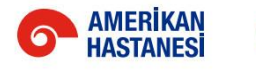

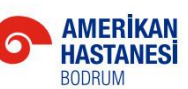

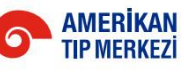

#### KOÇ ÜNİVERSİTESİ HASTANESİ

# PaloAlto Global Protect VPN Projesi User Manual

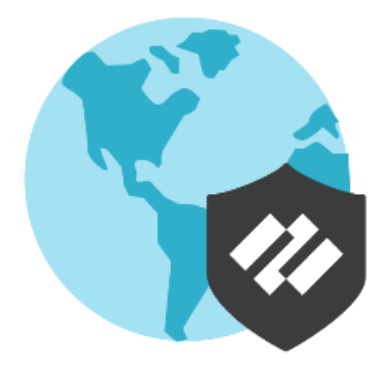

# İçindekiler

| Bilgilendirme                                | 2 |
|----------------------------------------------|---|
| Ön Gereksinimler                             | 2 |
| Uygulamanın Yüklenmesi                       | 2 |
| Uygulamanin Yapilandirilmasi ve Connect Olma | 3 |

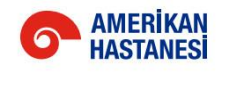

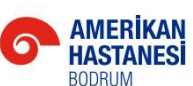

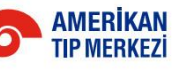

#### KOC ÜNİVERSİTESİ HASTANESİ

### Bilgilendirme

Sürekli değişen ve gelişen teknolojiler, yeni riskleri de beraberinde getirmektedir. Bu riskleri bertaraf etmek ve mümkün olan en iyi güvenlik standartlarının sağlayabilmek adına, Vehbi Koç Vakfi Sağlık Kuruluşları kapsamında kullanılan VPN altyapımız değişmiştir.

Artık uzak bağlantı ihtiyacı olan personellerimiz yeni VPN modülümüz ile erişimlerini sağlayabilir ve süreçlerine başarılı şekilde devam edebilirler. Yeni yapımız ile ZTNA 2.0 teknolojisine de tam olarak entegre olmuş olacağız.

Erişim için gerekli bilgilendirme adımları aşağıda başlıklar halinde iletilmiştir.

## Ön Gereksinimler

Palo Alto Global Protect uygulaması yüklenmeden önce,

- Cihazın internete bağlı olması gerekir.
- Cihazınızın windows updatelerinin güncel olması gerekir. (Aksi taktirde VPN bağlanmayacaktır)

Bu aşamalarda bir destek ihtiyacınız olursa *saha ekiplerinden* destek alabilirsiniz.

### Uygulamanın Yüklenmesi

Uygulamayı https://khcvpn.gpcloudservice.com/ adresinden indirebilirsiniz.

• Bu adrese kurumda kullandığınız <u>kuh.ku.edu.tr</u> ya da <u>amerikanhastanesi.org</u> uzantılı e-posta adresiniz ile giriş yapmanız gerekmektedir.

| <b>AMERİK</b><br>HASTAN<br>BODRUM | Image: The second second se | <b>İKAN</b><br>RKEZİ |  |
|-----------------------------------|----------------------------------------------------------------------------------------------------|----------------------|--|
|                                   | 🔍 Oturum açma seçenekleri                                                                                                    |                      |  |

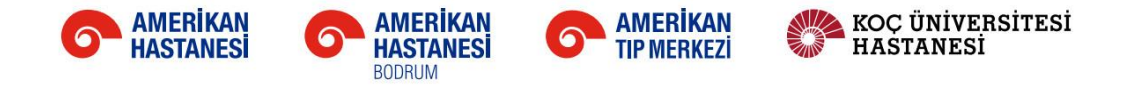

• Karşınıza gelecek ekranda, "<u>GlobalProtect Agent"</u> menüsüne girilir.

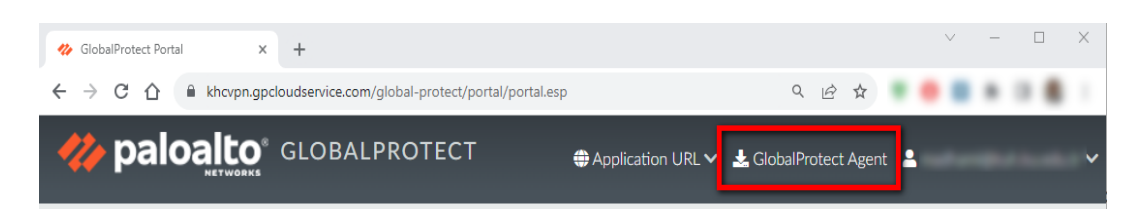

• Cihazınıza uygun olan ajan indirilir ve cihaza kurulur.

NOT: Kurulum aşamasında yetkinizin olmaması durumunda <u>saha ekiplerinden</u> destek alabilirsiniz.

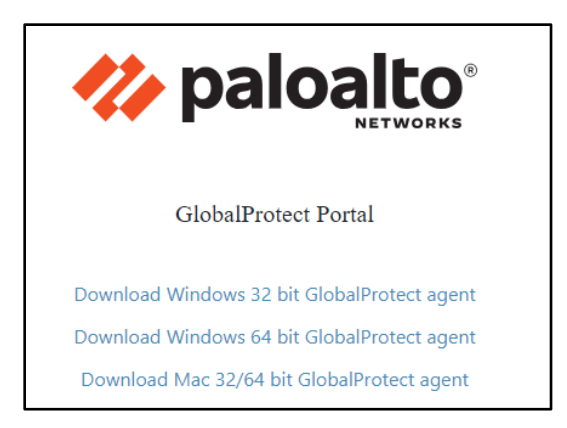

### Uygulamanin Yapilandirilmasi ve Connect Olma

• Installation sonrasında karşınıza aşağıdaki ekran gelir ve "*Get Started*" butonuna tıklanır.

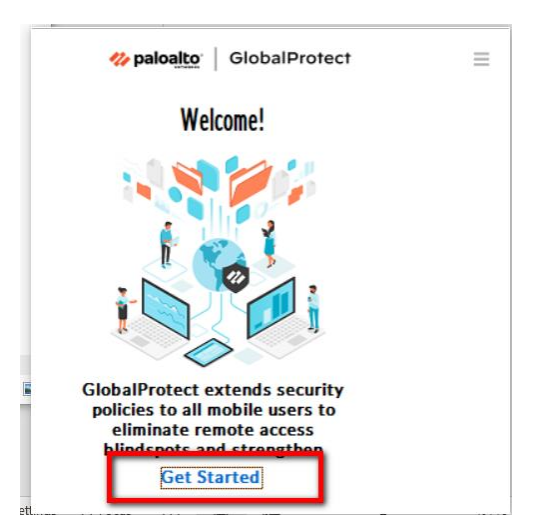

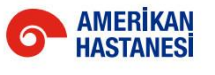

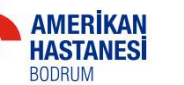

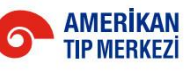

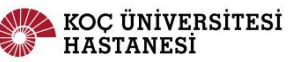

• Portal yazan kısıma kalan kalan kısıma kalan kalan k

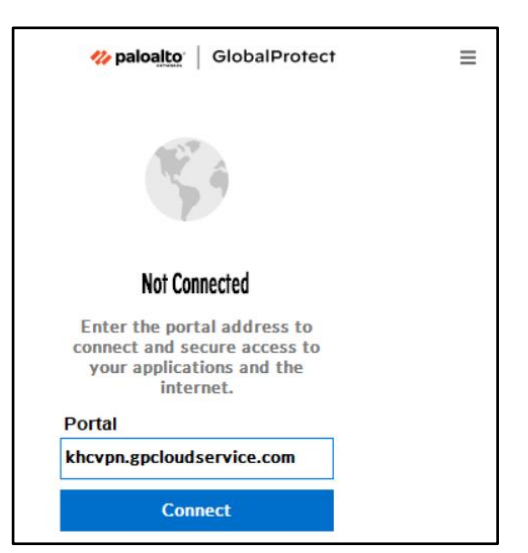

6

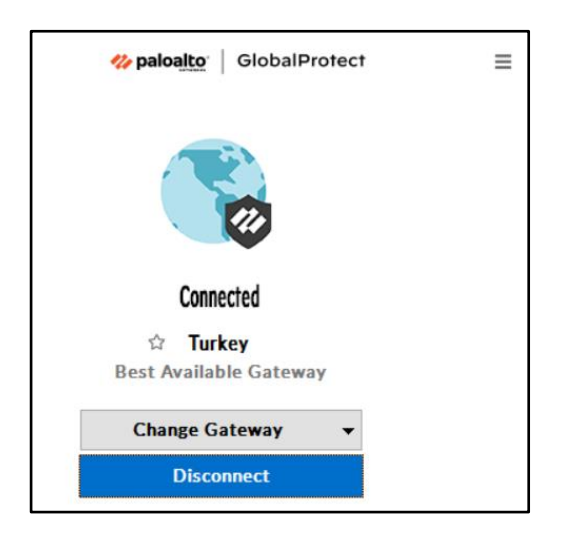